## แนะนำวิธีการขอรับใบรับรองการฉีดวัคซีนโควิด <sup>-19</sup> คิวอาร์ เช็คอิน และการออกใบรับรองการฉีดวัคซีนพร้อมกัน <sup>-</sup>

## 🗆 แอปพลิเคชั่น Naver

| ติดตั้งแอปพลิเคชั่น ห<br>รือ อัปเดต                                                                                                    | ดำเนินการเข้า<br>แอปพลิเคชั่น Naver& เช็ค<br>(QR เช็คอิน)                                                                                                    | ยอมรับข้อกำหนดเงื่อนไขการ<br>ใช้งาน<br>(QR เช็คอิน<br>&ขอใบรับรองการฉึดวัคซีน)                                                                           | ยืนยัน QR×COOV                                                                                                    |
|----------------------------------------------------------------------------------------------------|----------------------------------------------------------------------------------------------------|----------------------------------------------------------------------------------------------------|----------------------------------------------------------------------------------------------------|
| Phone A187   HOILH 21 CHERE   Android A1871   HOILH 21 CHERE                                                                                                    | 1:55 B × A 4 Kittit J: 430/12   Image: A market bit i i i i i i i i i i i i i i i i i                                                                                                    | WHER K   Ch C A CONC Ch C A CONC   We not make the tank that the tank that tank that tank that tank that tank tank tank tank tank tank tank ta           |                                                                                                    |
| โทรศัพท์ แอนดรอยด์<br>(Antroid) หากไม่ใช่<br>แอปพลิเคชั่น Naver<br>เวอร์ชันล่าสุด<br>เชื่อมต่อกับ กูเกิลเพลย์<br>(Google Play) ส่วนไอโฟน<br>เชื่อมต่อกับ แอปสโตร์ (App<br>Store) | ผู้ที่ยังไม่รับการฉีดวัคซีน ใ<br>ห้ใช้ QR<br>เช็คอิน สำหรับผู้ที่ได้รับกา<br>รฉีด<br>วัคซีนแล้ว ให้กดปุ่ม<br>"ตรวจสอบข้อมูลการฉีดวัค<br>ซีน" รหัส QR<br>จะเปลี่ยนเป็น ยืนยันการฉี<br>ดวัคซีนแล้ว | ก่อน<br>"ตรวจสอบข้อมูลการฉีดวัคซีน<br>" ให้ยอมรับข้อกำหนดเงื่อนไ<br>ข<br>โหลดรวบรวม จัดเก็บข้อมูลก<br>ารฉีดวัคซีน<br>ไว้ในสมาร์ทโพนของผู้ใช้เท่า<br>นั้น | OR×<br>COOV ถูกสร้างขึ้นเพื่อตรว<br>จสอบการฉีดวัคซึนแบบดิจิ<br>ทัล<br>(กรุณา อัปเดตข้อมูล<br>การฉี่ดวัคซึน ครั้งที่สอง) |

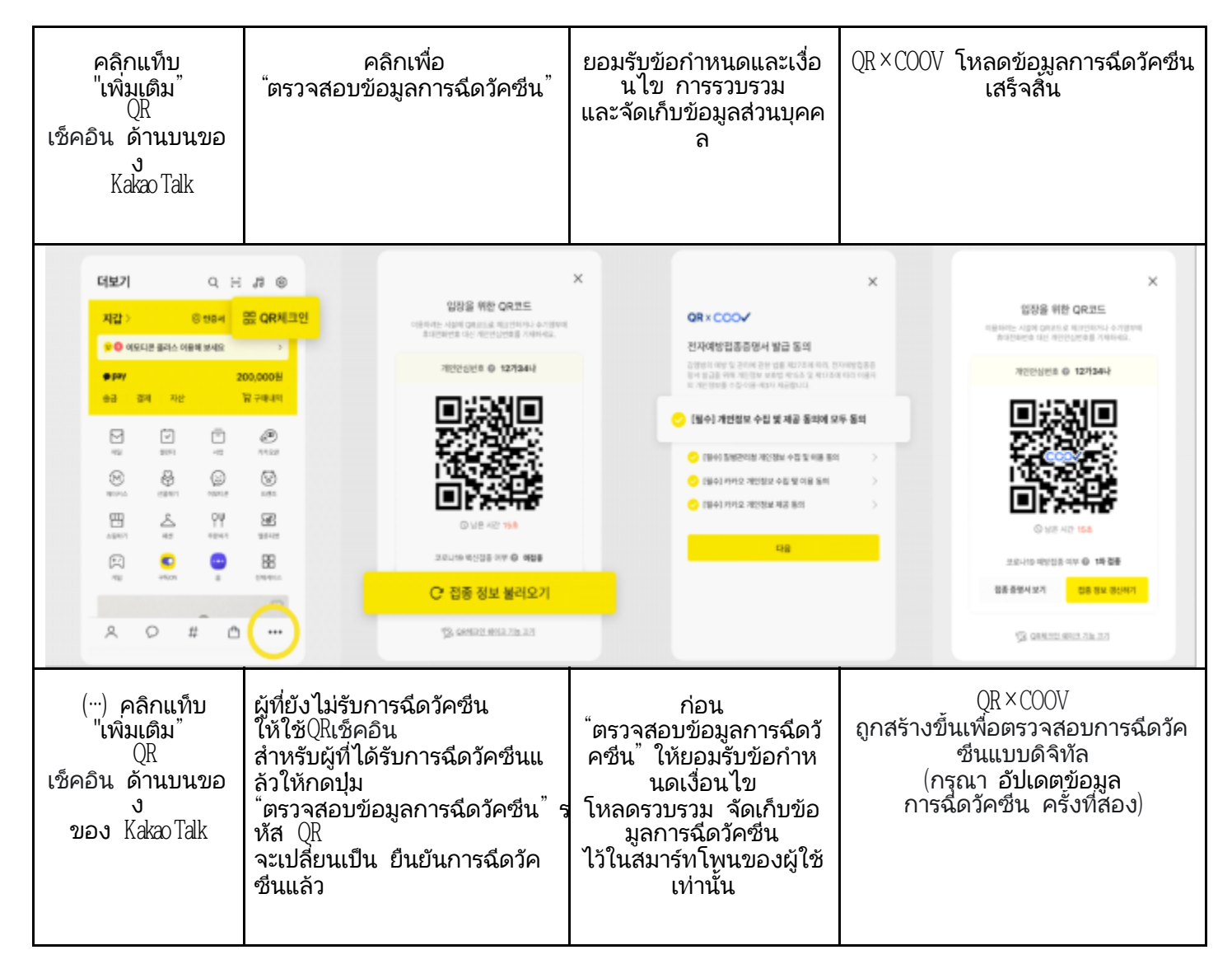

< แปลโดย ศูนย์โทรศัพท์ทานูรี 1577-1366>